# Инструкция

# Активация Microsoft Teams для учителя

### 1. Войти на портал <u>https://www.office.com/</u>

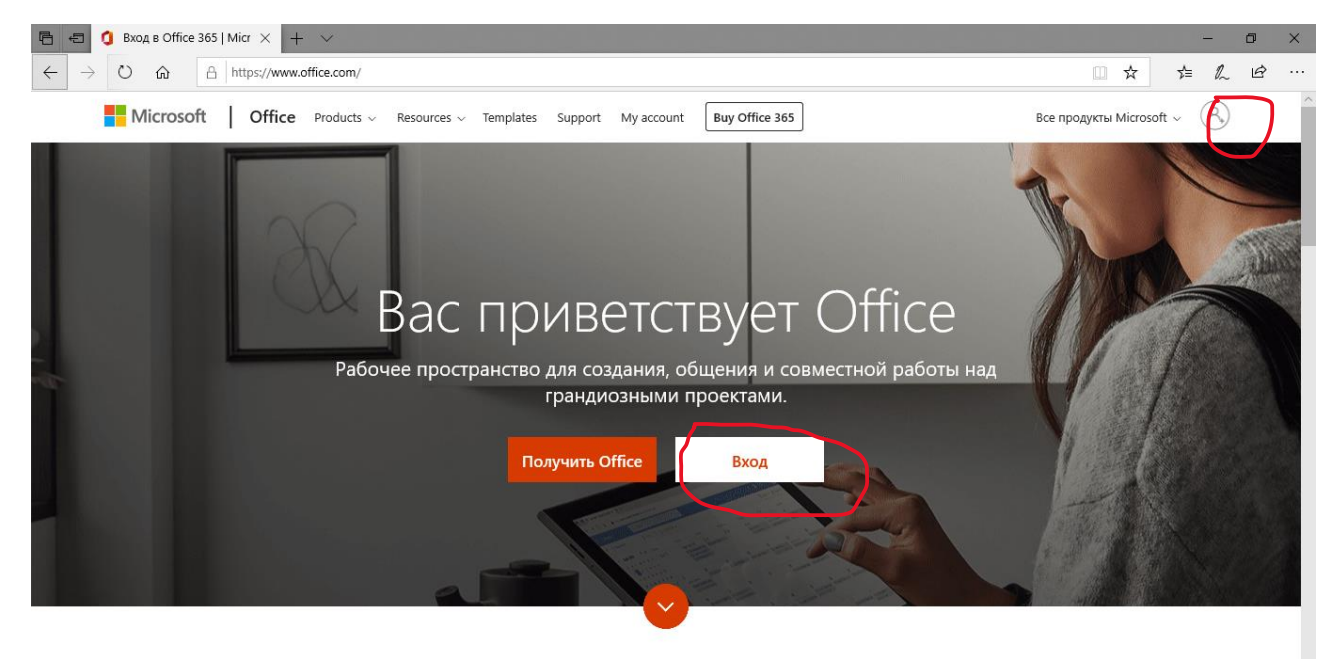

Что такое Office 365?

2. Введите ваш логин

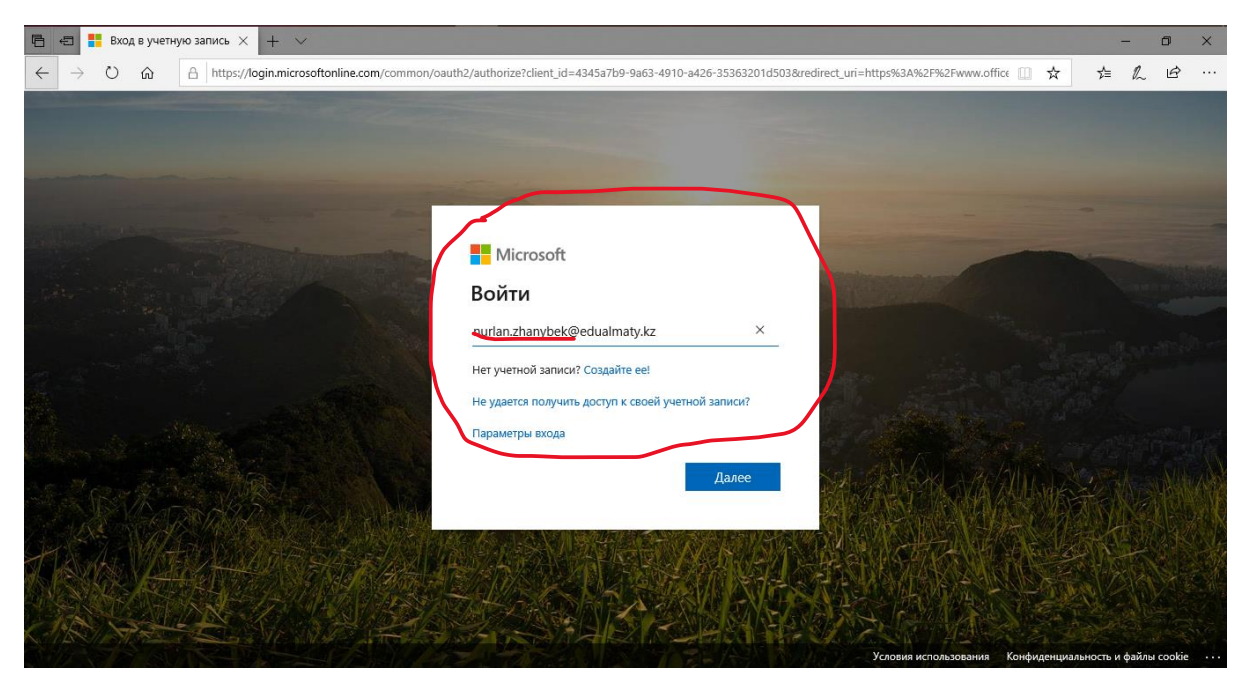

#### 3. Введите ваш пароль

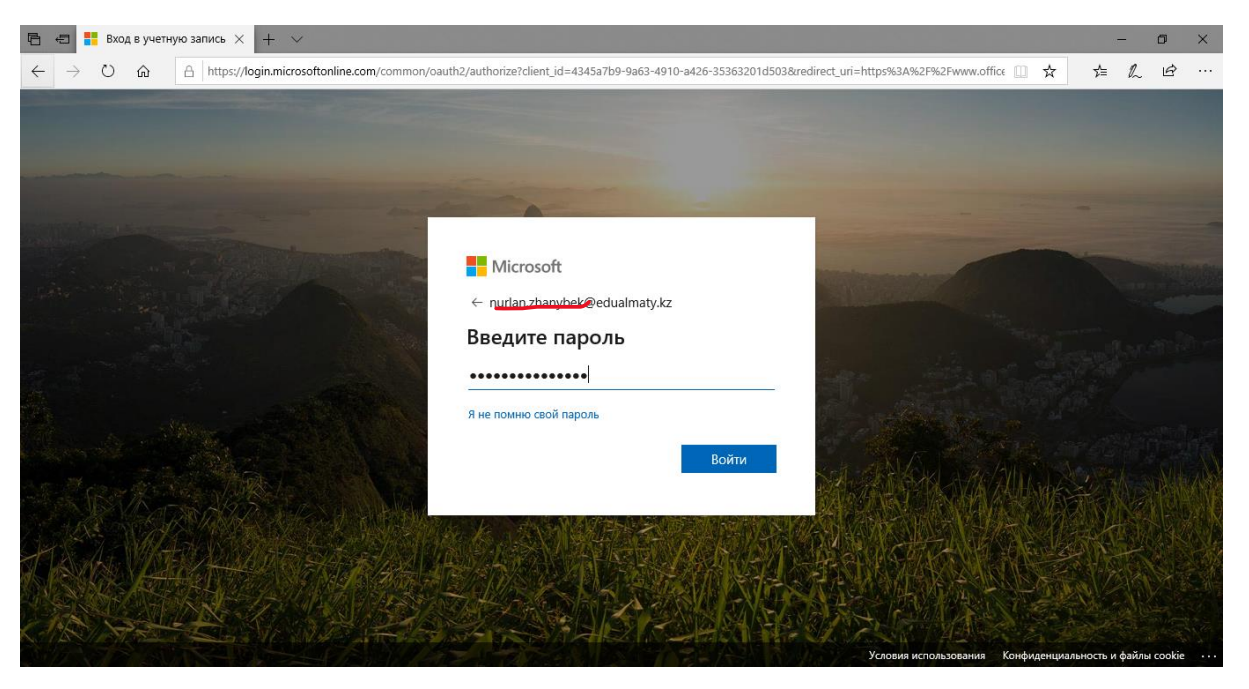

4. Найти приложение Teams в вашем личном кабинете и нажать на него

| 6 6 (                                                                                                    | Домашняя страни | ца М 🗙 🕂 🕚             | ~                 |          |       |            |         |            |       |                        | -            | ٥  | × |  |  |  |
|----------------------------------------------------------------------------------------------------|-----------------|------------------------|-------------------|----------|-------|------------|---------|------------|-------|------------------------|--------------|----|---|--|--|--|
| $\leftarrow \rightarrow \bigcirc$ $\land$ https://www.office.com/?auth=2 $\land$ $\checkmark$ $\checkmark$ |                 |                        |                   |          |       |            |         |            |       |                        |              | Ŕ  |   |  |  |  |
| iii Office 365                                                                                             |                 |                        |                   | Р Поис   | Лоиск |            |         |            |       | р © ? 🕅                |              |    |   |  |  |  |
| Добрый день                                                                                                |                 |                        |                   |          |       |            |         |            | X     | Установить Office 🗸    | илъ Office 🗸 |    |   |  |  |  |
|                                                                                                    | +               | •                      |                   | w        | x     | 2          | N       | 4          | 1     |                        |              |    |   |  |  |  |
|                                                                                                    | Создать         | Outlook                | OneDrive          | Word     | Excel | PowerPoint | OneNote | SharePoint | Teams | Class Sway<br>Notebook |              |    |   |  |  |  |
|                                                                                                    | Forms           | <mark>е</mark><br>Люди | Все<br>приложения |          |       |            |         |            |       |                        |              |    |   |  |  |  |
|                                                                                                    | Последние       | Закрепленны            | ые Общие          | Полезные |       |            |         |            |       | ↑ Добавить и открыти   | b            |    | 1 |  |  |  |
| нет последних документов Office в И                                                                        |                 |                        |                   |          |       |            |         | тернете    |       |                        | р Отз        | ыв |   |  |  |  |

| 🖻 🖅 Домашняя стр                              | аница Micro 🖸 Microsoft Teams X + 🗸                                                   |     | -              | ٥   | × |
|-----------------------------------------------|---------------------------------------------------------------------------------------|-----|----------------|-----|---|
| $\leftrightarrow$ ) $\odot$ $\Leftrightarrow$ | https://teams.microsoft.com/_#/discover                                               | □ ☆ | \$= <i>l</i> _ | , Ŀ |   |
|                                               |                                                                                       |     |                |     |   |
|                                               | Microsoft Teams                                                                       |     |                |     |   |
|                                               |                                                                                       |     |                |     |   |
| +🗃 🧯 Вход в Office 365   Мі                   | сгозо 🚦 Скачивание приложен 🗙 🕂 🗸                                                     |     | -              | ٥   | > |
|                                               | tps://products.office.com/ru-ru/microsoft-teams/download-app#desktopAppDownloadregion | □ ☆ | t≡ <i>1</i> ,  | ŀ   |   |
|                                               | Скачайте Teams для компьютера                                                         |     |                |     |   |

5. Скачать приложение Teams и установить приложение <u>http://teams.microsoft.com/download</u>

## Скачать мобильное приложение Teams

## ᡬ 🖷 🕄

| Введите свой адрес | л. почты, и мы отправим на него ссылку для скачивания. |  |
|--------------------|--------------------------------------------------------|--|
|                    |                                                        |  |
|                    |                                                        |  |
|                    | отправить                                              |  |

| 6                                                                          | s (           | 🕽 Вхо | д в Office 365   Microso | 🚏 Скачивание приложен × + ∨                                                                   |   |   |    | _ | ٥ | × |
|----------------------------------------------------------------------------|---------------|-------|--------------------------|-----------------------------------------------------------------------------------------------|---|---|----|---|---|---|
| $\leftarrow$                                                               | $\rightarrow$ | Ö     | A https://p              | oroducts.office.com/ru-ru/microsoft-teams/download-app#desktopAppDownloadregion               |   | ☆ | մե | h | Ŀ |   |
|                                                                            |               |       |                          |                                                                                               |   |   |    |   |   | ^ |
|                                                                            |               |       |                          | Скачайте Teams для компьютера                                                                 |   |   |    |   |   |   |
|                                                                            |               |       |                          |                                                                                               |   |   |    |   |   | ł |
|                                                                            |               |       |                          | <u>Скачать Teams</u>                                                                          |   |   |    |   |   |   |
|                                                                            |               |       |                          | Скачать мобильное приложение Teams<br>僷 🖷 📢                                                   |   |   |    |   |   | l |
| Введите свой адрес эл. почты, и мы отправим на него ссылку для скачивания. |               |       |                          |                                                                                               |   |   |    |   |   |   |
|                                                                            |               |       | Чт<br>Из                 | о следует сделать с Teams_windows_x64.exe (93.2 M5)?<br>: statics.teams.cdn.office.net Отмена | × |   |    |   |   | ~ |

- 6. Установить приложение Teams на ваш компьютер так же как вы обычно устанавливаете любое другое приложение на ваш компьютер
- 7. В случае необходимости переключить язык приложения, возможно, при скачивании выбрать язык установки приложения

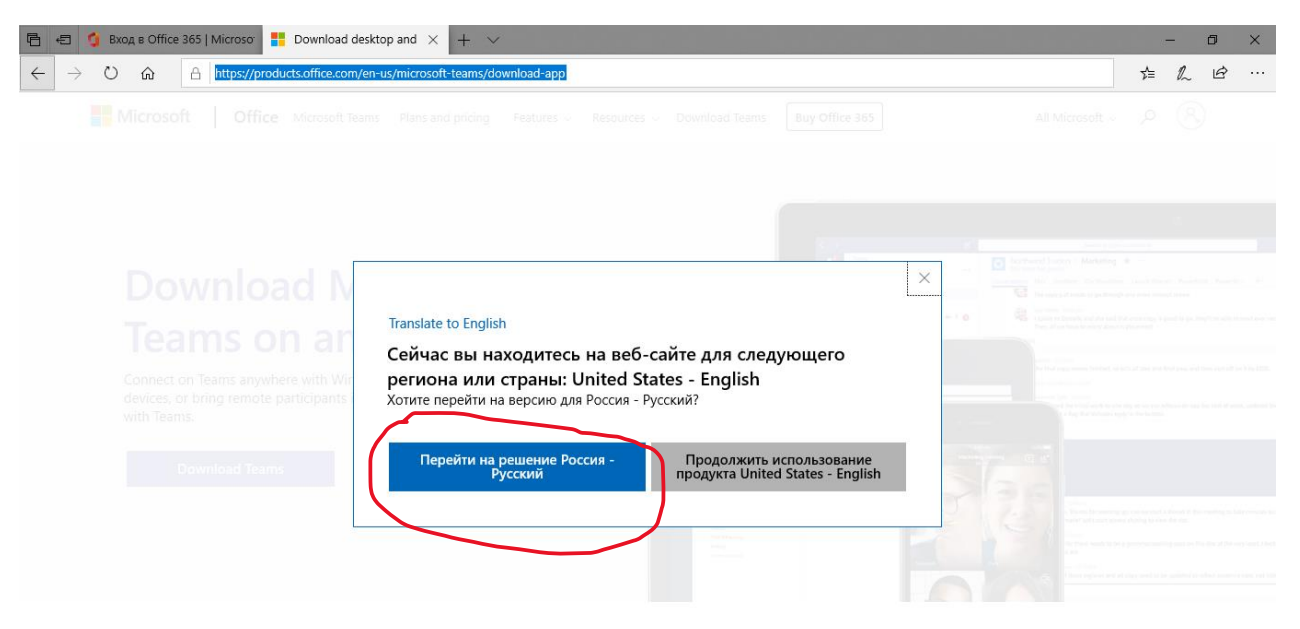

8. Найти и скачать приложение Teams для смартфонов и планшетов, установить, ввести ваш логин и пароль

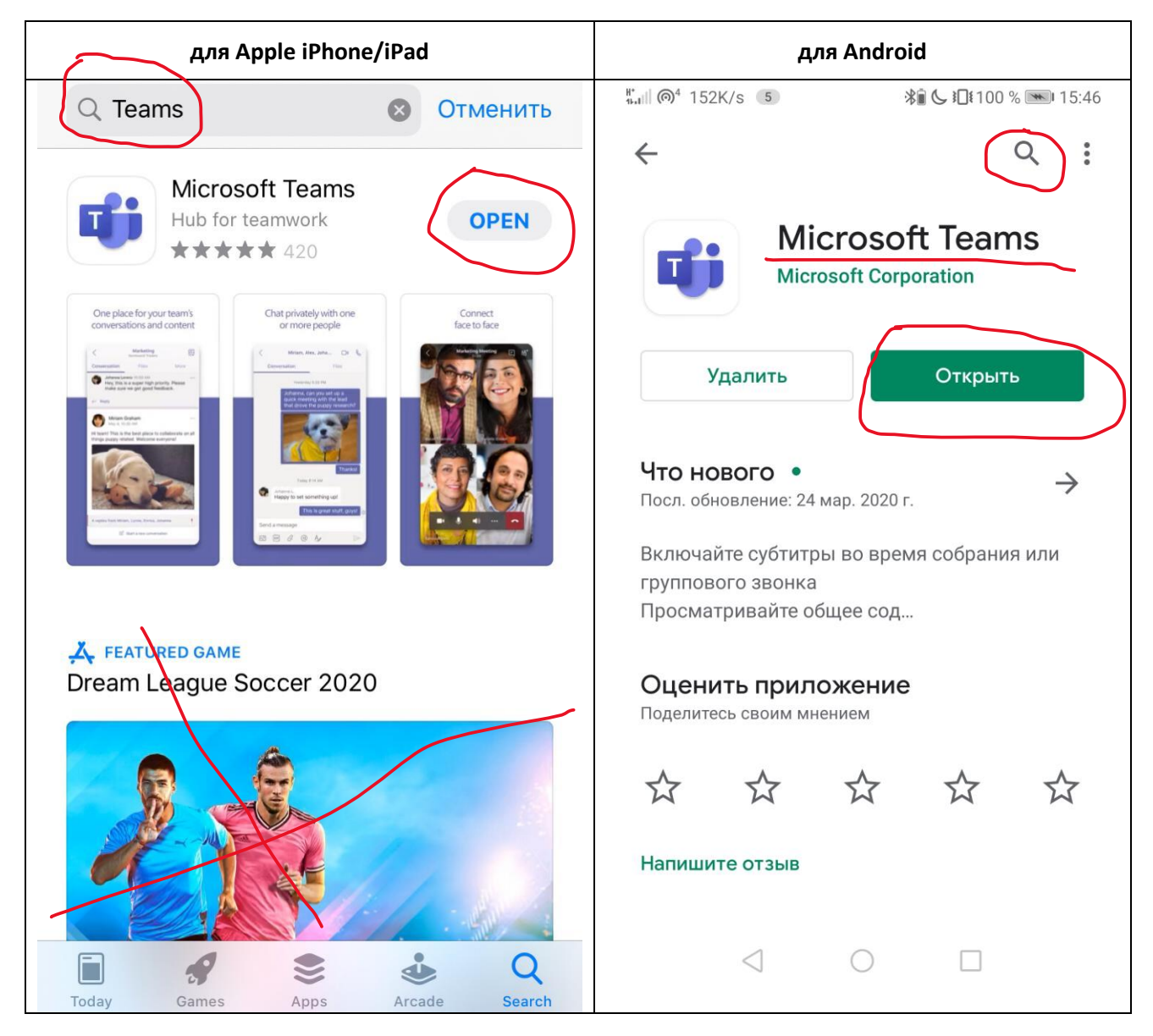